# Get your answers quick and easy at umr.com

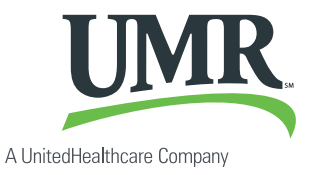

### Everything you need to know about your welfare reimbursement account

You don't have time to dig through paperwork or wonder how much money you have left in your welfare reimbursement account (WRA). At **umr.com**, there are no hassles and no waiting – just the answers you're looking for, anytime.

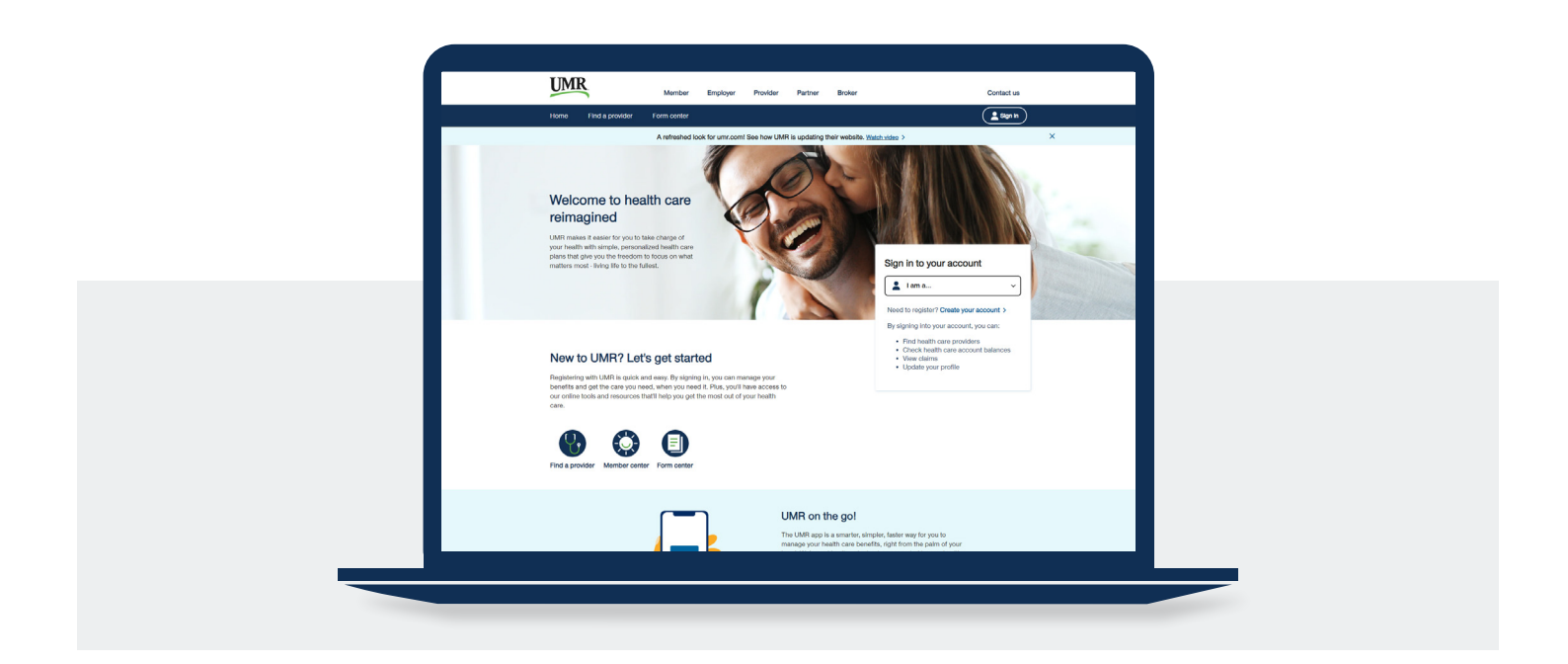

#### Sign in to umr.com to:

- File a claim online
- Upload receipts and track expenses
- View up-to-the-minute account balances
- View your account activity, claims history and payment history
- Download plan information and forms
- · Add or update a direct deposit account

#### **Getting started**\*

If you're already registered on **umr.com**, enter your username and password. If it's your first time visiting us, create your HealthSafe ID to set up your account online. Make sure you have your ID card handy and follow the steps to get started.

#### How to register

Once you have created your HealthSafe ID, please follow the prompts and answer the questions to complete your registration.

- Accounts are in the enrollee's name only, so only the enrollee can register. You will need to indicate you are the member.
- You will need a member ID to register. If you are not the enrollee in a UMR medical or dental plan, your ID is included in your welcome letter. If you do not have this number, please contact our Customer Service Department to obtain the number.

When all screens and information have been completed, select **Continue** to complete your registration.

#### Locating your account details

After you have completed the registration steps or signed into your existing account, your home screen is displayed.

To view your WRA information, select **Consumer account\$** from the main menu, and then select **Health reimbursement account (HRA).** 

#### Setting up direct deposit authorization

This service is only available if offered with your plan. To add, change or cancel a direct deposit account, go to **Account settings**, then under **Other helpful links** select **Update my direct deposit**.

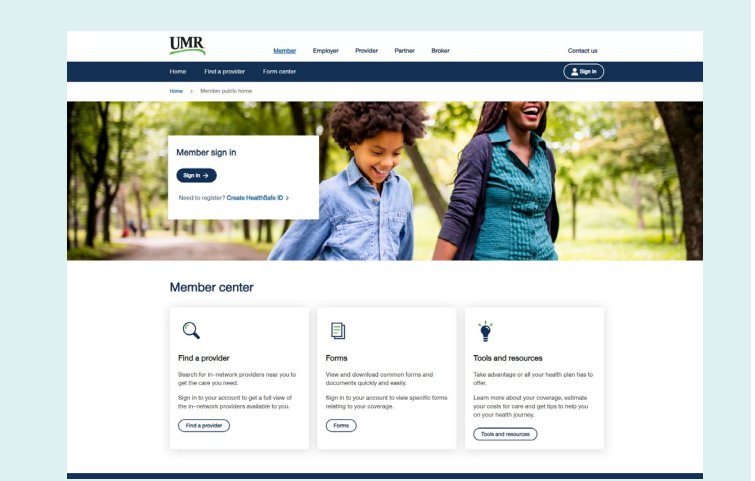

#### UMR Home ID card Things to do Message center Find costs and care Coverage and benefits ~ Health center Other tools Accounts Flexible spending account (FSA) Optum Store FSA Flexible Spendi Health savings account (HSA) Health reimbursement account (HRA) ree reimbursement account (RRA Lifestyle account (LSA) Notice date Total payment amount No data available in table Number of EORe 0 Other helpful Links FSA calculator Update my direct depos (Fictionalized data)

### **Other helpful links**

View account >

Update my direct deposit >

View account transactions >

#### Your online account home page

The home page is easy to navigate:

The **Tasks** section displays alerts and relevant links that enable you to stay up-to-date on your accounts. Any pending and projected payments can be found here.

You can navigate by hovering over the tabs at the top of the page.

 Direct deposit information, found under the **Profile** tab, is for informational purposes only. You cannot add, delete or change your direct deposit information here. Direct deposit setup information can be found on page two of this guide.

#### How to file a claim and upload a receipt

- 1. From the home page, select **Reimburse Myself**.
- 2. OR, hover over the **I want to...** option on any page and select **Reimburse Myself**.
- 3. Under Pay From, please select medical.
  - The accounts you are actually enrolled in will be listed.
- 4. Under **Pay To**, it will automatically list "Me," since these funds can be paid directly to you. After you select the payee, choose **Next**.
- You will then have the opportunity to upload your supporting documentation. Select Upload Valid Documentation and follow the instructions. Once uploaded, you will see the documentation listed and then choose Next.
- 6. The claim form will then be provided. Please complete the information for the claim and choose **Next**.
- 7. Once the claim information is completed, you will then see the **Transaction Summary** page. You can add another claim, save for later, or submit if finished.
  - If you select Save for Later, you will see a claim in your Claims Basket in the top right corner by your name. Select this to return to your claims to remove, update, or submit the claim(s).
  - If you sign out or leave the site, you will receive a message box informing you that you will lose your transactions if you continue. If you select **Yes** and continue, your distribution information will not be saved and will need to be re-entered the next time you sign in.

| I Want To:                 |            |
|----------------------------|------------|
| Reimburse Myself           |            |
|                            |            |
| Accounts                   |            |
| PY 2022-01-01 - 2022-12-31 |            |
|                            | AVAILABLE  |
| HCA 🕐                      | \$2,465.00 |
| HRA 🕖                      | \$0.00     |
| DCA 🕐                      | \$0.00     |
|                            | 0100.15    |

- Once all claim information is entered, you will need to select that you agree to the Terms and Conditions and select **Submit** to ensure your claim is submitted for review.
- 9. Once you move forward with this final Submit, the Transaction Confirmation page will display. Print the claim confirmation form as a record of your submission. If you did not upload a receipt, print another claim confirmation form to submit to UMR along with the proper documentation. OR, if a receipt is required, choose Upload Receipt and the Receipts Needed screen will display.
  - If you see a **Receipts Needed** link in the **Tasks** section of your home page, select it to view a listing of claims requiring receipts.

## How to view current account balances and activity

- For the current account balance only, the account balance will be listed under the **Accounts** section on the home page.
- For an account summary that includes your current and prior years' account balance(s), navigate to the Accounts tab.
- For all account activity including claim, contribution and payment information, find the Accounts tab and select Account Activity, Claims, or Payments from the left menu. Filters can be set when viewing claims or payments if you only want to view certain records.

#### How to view payment (reimbursement) history

- From the home page, under the Accounts tab, select Payments. You will see reimbursement payments made to date, including debit card transactions.
- 2. Choose any payment to view additional details.

#### How to view claims history

- 1. Under the **Accounts** tab, choose **Claims**. Selecting any specific claim will bring up additional information.
- 2. OR, from the home page, choose the account name, and then select **Claims**.

## How to report a lost or missing debit card or request a new card

- From the home page, go to the Forms, Tools & Support tab.
- Under How do I... choose Report Lost or Stolen. If you need to report your card lost or stolen, select Report Lost/Stolen. If you need to order additional cards, select Order replacement.

#### How to submit debit card documentation

If you have outstanding transactions that need supporting documentation, you will see that items are needed under the **Tasks** on the home page.

- 1. Navigate to the message(s). The transactions needing documentation will be listed.
- 2. Choose **Upload Receipt**, then browse for your documentation. Attach and select **Submit**.

@ 2024 United HealthCare Services, Inc. UM0718-DC-WEX-IBEW 1224 UA No part of this document may be reproduced without permission.

This content is provided for information only and is not to be considered medical advice. All decisions about medical care should be made by the doctor and patient. Always refer to the plan document for specific benefit coverage or call the toll-free member phone number on the back of your health plan ID card. UMR operates in accordance with medical privacy standards established by applicable federal and state laws. The screen shots shown are for illustrative purposes and use fictional data only.

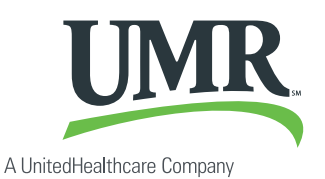